# Számlázás dokumentáció

V9.86

# Partnerfigyelő csoportos ellenőrzés

#### Figyelés beállítása:

Figyelésre úgy tudunk felvenni egy céget, hogy először lefuttatjuk az ellenőrzést. Ha a cég megtalálható és élő az adószáma, az információs képernyőn megjelölhetjük figyelésre, vagy törölhetjük a figyelését.

Az ablak alján megtekinthetjük a céggel kapcsolatban mikor hirdettek ki utoljára változást (a rendszer csak a 2016. január 1-től tartalmazza a változásokat), amennyiben érvényes előfizetésünk van (vagy tart a tesztidőszak).

A "Változások megtekintése" gombra kattintva egy új ablak jelenik meg, és megfelelő internetkapcsolattal azonnal megtekinthetjük a változásokat. A felső táblázatban a változások dátumai és a megváltozott rovatok sorszáma látható (a rovatok megnevezéseit ld. lentebb), illetve a felső táblázatban kiválasztott sorhoz tartozó változások szövegesen is megtekinthetőek a táblázat alatt.

A "Bejegyzés megtekintése" gombra kattintva azonnal megjelenik egy böngészőben a kapcsolódó cégbírósági bejegyzés PDF formátumban.

Az ismertetett funkciók nem csak a partner törzs kezelése menüpont alatt érhetők el, hanem a számla készítése során minden alkalommal a partner kiválasztása ablakból is ("Kiválasztás ellenőrzéssel" gomb).

A csoportos adószám a "Partnerfigyelő csoportos ellenőrzés" és "Partnertörzs lista"-ban lévő csoportos ellenőrzés eredmény ablakában is megjelenik.

Partnerkövetővel és Partnerfigyelővel kapcsolatos általános információkat az alábbi linken találhatunk: link

| Partnerfigyelő                                                                                                  |  |              |   |               |         |           |                 |
|----------------------------------------------------------------------------------------------------|--|--------------|---|---------------|---------|-----------|-----------------|
| Figyelt partnerek száma: 2   Utolsó ellenőrzés időpontja: 2022.02.22 15:29:35                                   |  |              | ] | partnerkövető |         |           |                 |
| <u>S</u> zűkités:                                                                                               |  |              |   |               |         |           |                 |
| Partner neve                                                                                                    |  | Partner címe |   |               | Adószám | Csop.asz. | Utolsó változás |
| ▶<br>                                                                                                    |  |              |   |               |         |           |                 |
|                                                                                                    |  |              |   |               |         |           |                 |
|                                                                                                    |  |              |   |               |         |           |                 |
|                                                                                                    |  |              |   |               |         |           |                 |
|                                                                                                    |  |              |   |               |         |           |                 |
|                                                                                                    |  |              |   |               |         |           |                 |
|                                                                                                    |  |              |   |               |         |           |                 |
|                                                                                                    |  |              |   |               |         |           |                 |
|                                                                                                    |  |              |   |               |         |           |                 |
|                                                                                                    |  |              |   |               |         |           |                 |
|                                                                                                    |  |              |   |               |         |           |                 |
|                                                                                                    |  |              |   |               |         |           |                 |
|                                                                                                    |  |              |   |               |         |           |                 |
|                                                                                                    |  |              |   |               |         |           | <b>~</b>        |
| Partnerkövető ellenőrzés     Változások megtekintése     Figyelés törlése     Partnertörzs kezelése     Kilépés |  |              |   |               |         |           | <u>K</u> ilépés |

### RLB-60 Bt.

3000 Hatvan, Balassi Bálint u. 40.

## info@rlb.hu

Adószám: 21252659-2-10 Cégjegyzékszám: 10-06-024727 V9.86